Уссурийск

# Тема 8. Оформление электронных государственных услуг. Социальные сервисы.

Уссурийский филиал КГАУСО «Приморский центр социального обслуживания населения»

### Социальные сети

Пользователь в социальных сетях регистрируется и создает свою страничку (аккаунт).

Он может быть открыт всем или доступен только для самого автора.

На страничке он может выкладывать свои фото, видео, музыку, делать записи.

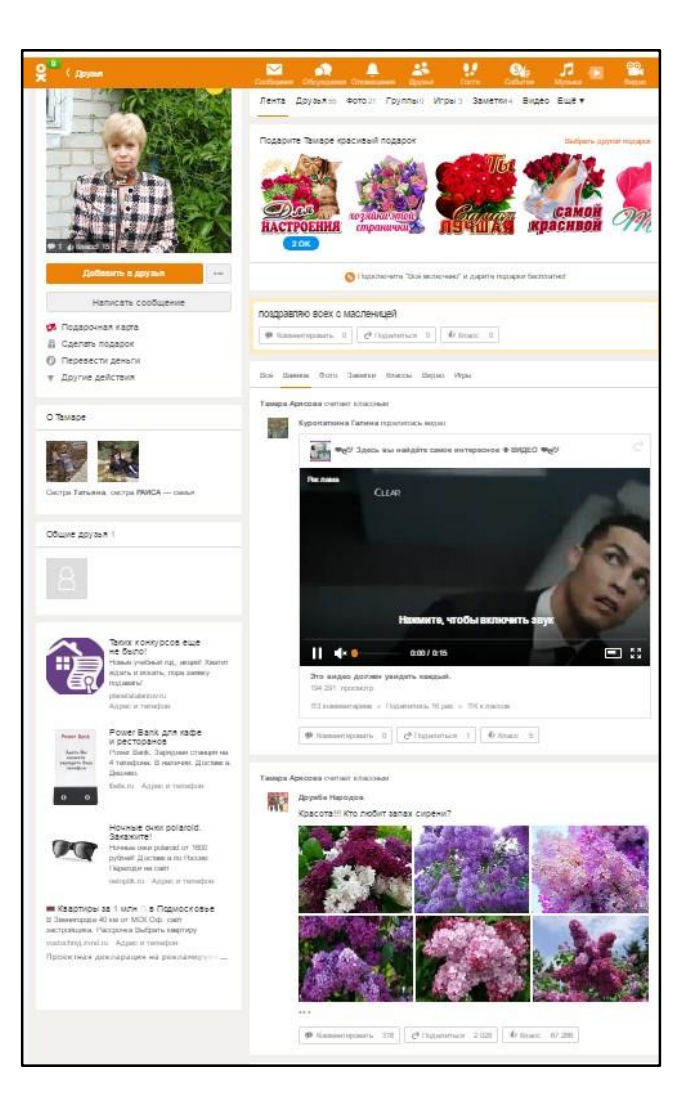

## Социальные сети

# Самые известные социальные сети:

Одноклассники, ВКонтакте, Фейсбук, Мой круг, Инстаграм, Твиттер.

Они объединяют миллионы пользователей во всем мире.

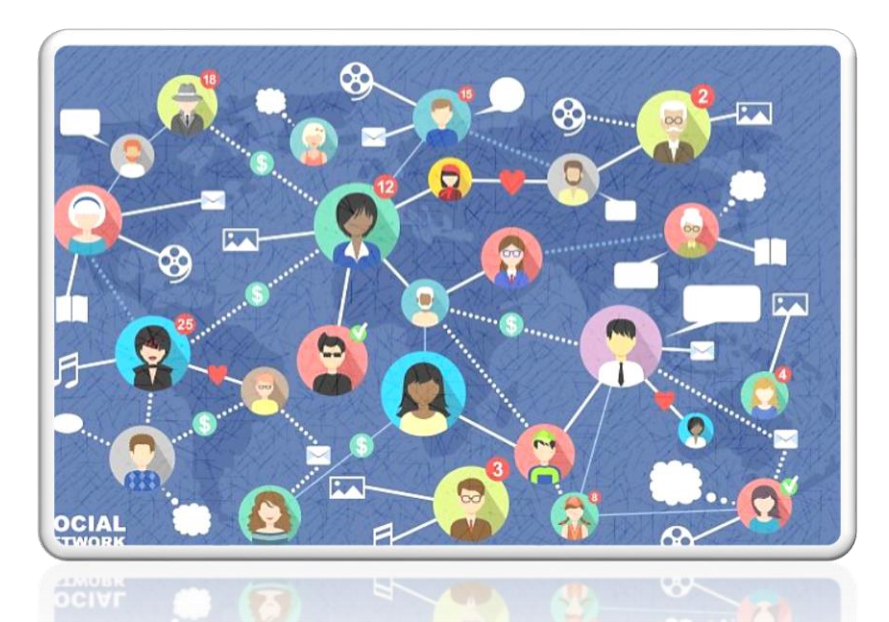

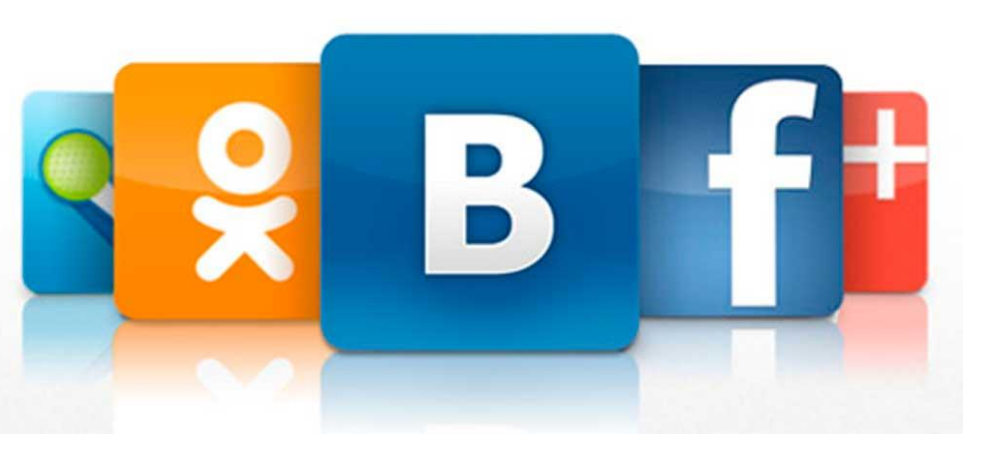

Через социальные сети многие восстанавливают связи с исчезнувшими из поля зрения родственниками, друзьями, находят работу, единомышленников, организуют свой бизнес.

Сегодня социальные сети предлагают и возможность открывать страницы интернет-магазинов.

## Блоги и интернет-дневники

Блог – это открытый для чтения интернет–дневник, который можно комментировать.

Самые известные – livejournal.com, liveinterne

Некоторые виды блогов:
Микроблоги
Персональный блог
Профессиональный блог
Имиджевый блог
Новостной блог
Нестандартные блоги

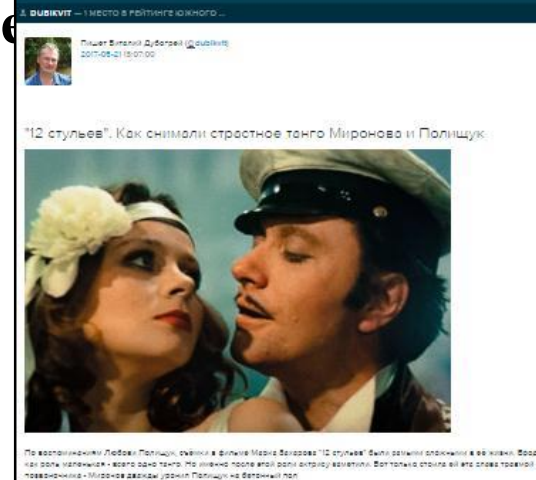

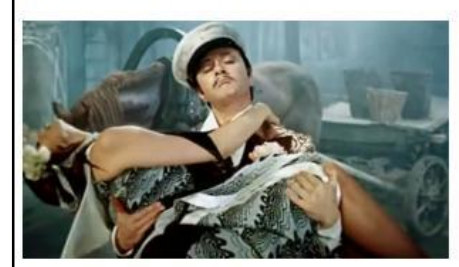

бот как вспоничала эти събики Лобовь Григорьевна

### Блоги и интернет-дневники

#### Пример микроблога - Twitter

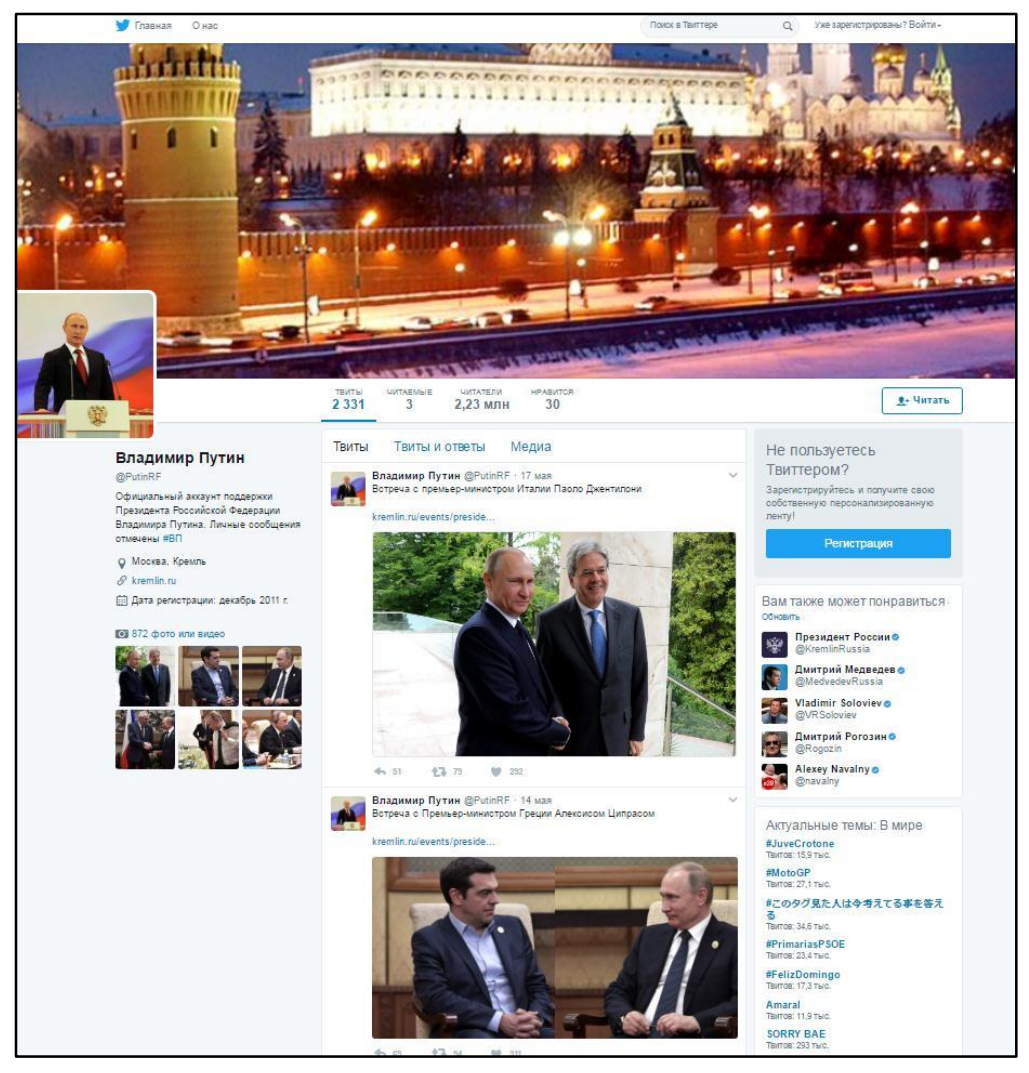

# Социальные сети: ВКонтакте, Одноклассники, Facebook

- Facebook крупнейшая мировая социальная сеть. Основная аудитория пользователи среднего возраста с активной жизненной позицией, как правило, профессионалы в различных областях.
   вкоитаето российская социальная сеть В основном сеть
  - ВКонтакте российская социальная сеть. В основном сеть объединяет молодых людей и подростков.
  - Одноклассники российская социальная сеть, построенная на основе данных о местах обучения людей. Основные пользователи люди среднего и старшего возраста.

9

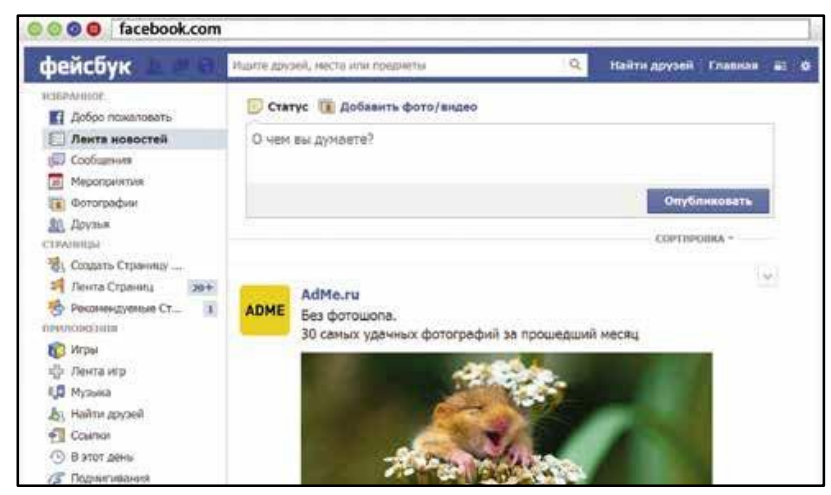

# Меры предосторожности при общении в Интернете

#### Безопасность в социальных сетях:

не публикуйте личные данные осторожно относитесь к новым виртуальным знакомствам не участвуйте в оскорбительных дискуссиях

# Регистрация в социальной сети odnoklassniki.ru (ok.ru)

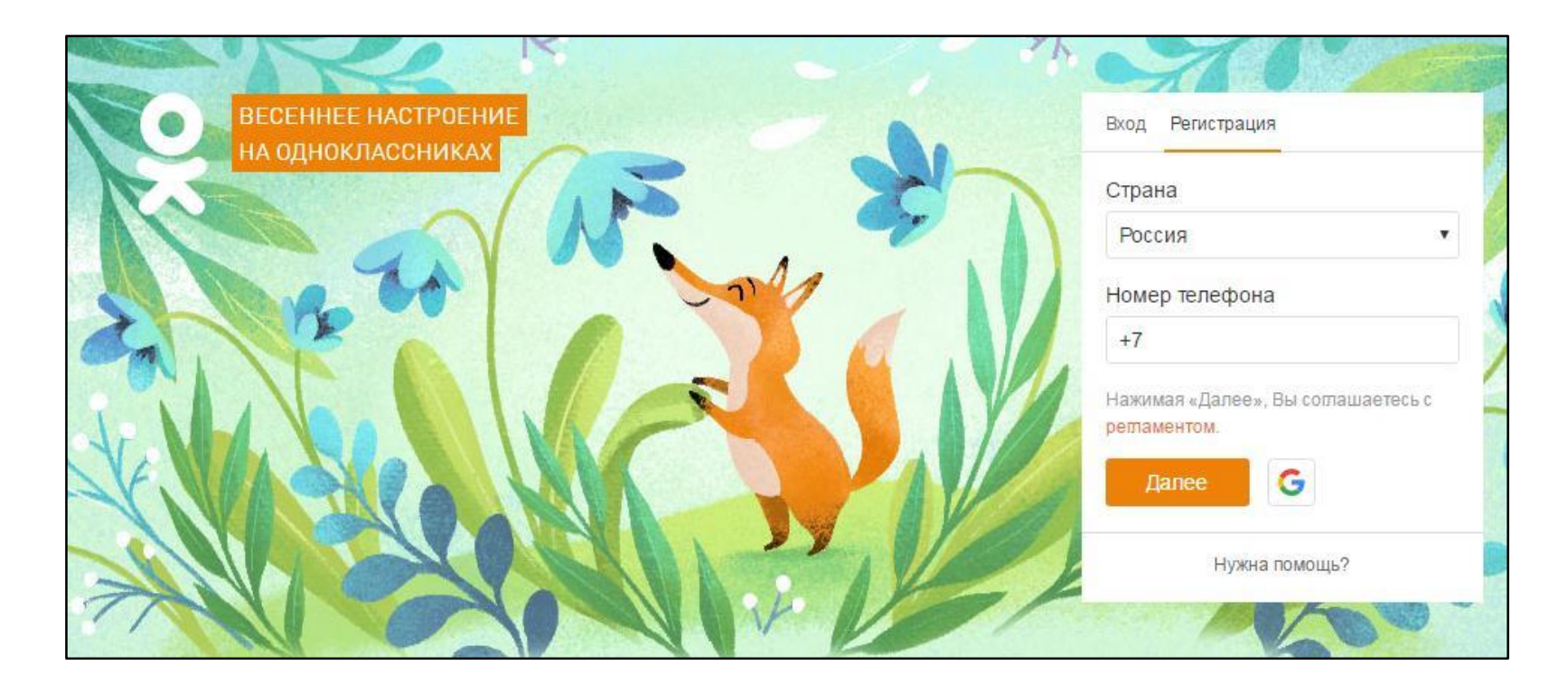

# Как оформить заявление на получение электронной услуги на портале GOSUSLUGI.RU

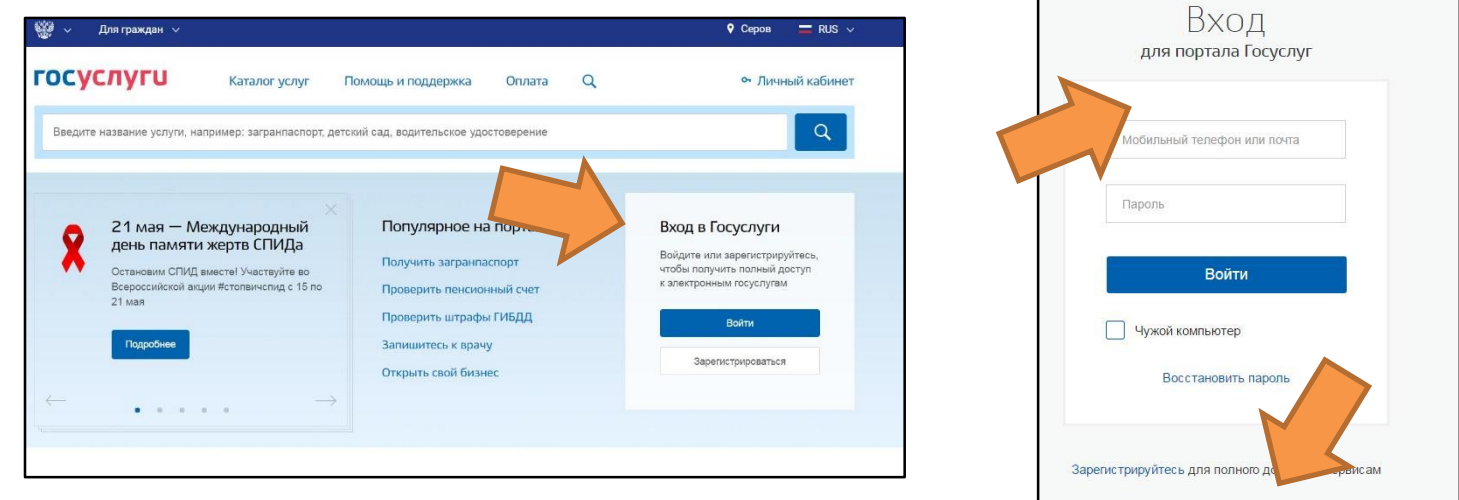

#### Для регистрации на портале:

- 1. На главной странице gosuslugi.ru нажмите кнопку «Войти».
- 2. Введите адрес электронной почты или номер мобильного телефона, указанный при регистрации.

Вход с помощью: СНИЛС Электронных средств

- 3. Впишите придуманный при регистрации пароль.
- 4. После входа в личный кабинет укажите вверху свой регион.

# Как оформить заявление на получение электронной услуги на портале GOSUSLUGI.RU

|                                                                                                    |                                                                                                    |                                                                                                    | ſ | 🕑 Запись к врачу                                                                                       |  |  |
|----------------------------------------------------------------------------------------------------|----------------------------------------------------------------------------------------------------|----------------------------------------------------------------------------------------------------|---|----------------------------------------------------------------------------------------------------|--|--|
| Категории услуг                                                                                                 | Органы власти                                                                                           | Жизненные ситуации Новинка                                                                          |   | Пожалуйста, выберите регион, в котором хотите записаться к<br>врачу<br>Рикондольнованеформации о запки |  |  |
| Семья и дети<br>Брак, материнство, льготы многодетным                                                           | Паспорта,<br>регистрации, визы<br>Гражданство и въезд в РФ, регистрация<br>гражови                      | Транспорт и<br>вождение<br>Автомобильный, водный и воздушный<br>транспорт                           |   | Республика Алтай  С Кому необходимо записаться на прием?                                               |  |  |
| чэмэли<br>Регистрация брака ><br>Регистрация рождения ><br>Распоряжение материнским капиталом >                 | граждан<br>Паспорт гражданина РФ ><br>Заграничный паспорт нового образца ><br>Регистрация граждан >     | гранилорг<br>Штрафы ГИБДД ><br>Водительское удостоверение ><br>Регистрация транспортного средства > |   | Мне<br>О Другому человеку                                                                              |  |  |
| Все услуги                                                                                                    | Все услуги                                                                                              | Все услуги                                                                                          |   | Персональная информация                                                                                |  |  |
| Образование                                                                                                    | Налоги и финансы                                                                                        | Моё здоровье                                                                                        |   | Фамилия Имя Отчество                                                                                   |  |  |
| Дошкольное, среднее и высшее<br>образование                                                                     | ИНН, налоговые задолженности,<br>декларации и доходы                                                    | Получение медицинской помощи,<br>оформление инвалидности                                            |   | Дата рождения 🛍 ் 🛧 ் 🐥 СНИЛС 🕡                                                                        |  |  |
| апись в детский сад ><br>ризнание иностранных документов об<br>бразовании ><br>ризчание запубежного мелицингосо | Налоговая задолженность ><br>Налоговый учет физических лиц ><br>Прием налоговых деклараций (расчетов) > | Медико-социальная экспертиза ><br>Все услуги                                                        |   | Серия полиса ОМС •<br>при наличик, для полися образдя                                                  |  |  |
| образования х                                                                                                   | Все услуги                                                                                              |                                                                                                    | ] | Далее                                                                                                  |  |  |

# Как оформить заявление на получение электронной услуги на портале Пенсионного фонда России

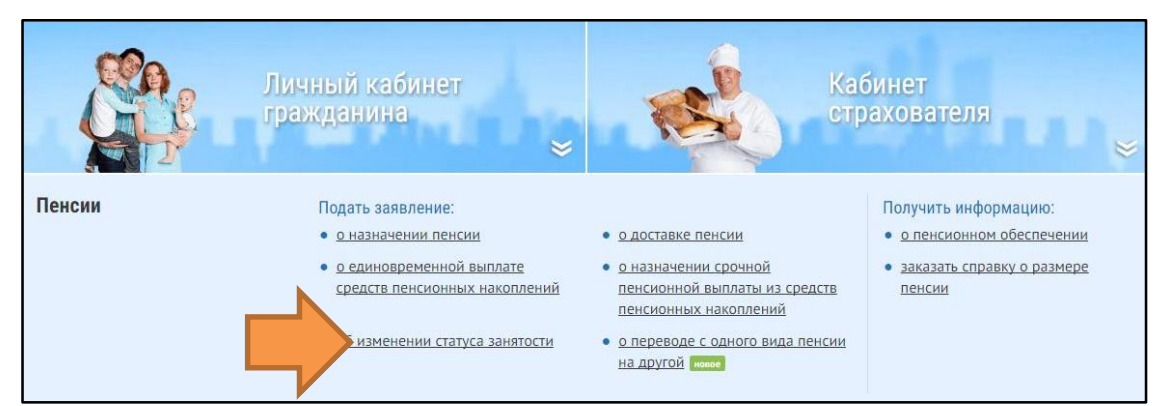

| иной деятельности<br>1. Территориальный орган Пенсионного фонда      |                      |
|----------------------------------------------------------------------|----------------------|
| Территориальный<br>орган ПФР,<br>осуществляющий<br>выплату пенсии: * | Следующий шаг        |
| 2. Данные заявителя                                                  |                      |
| 3. Данные заявления                                                  |                      |
| Очистить форму                                                       | Сформировать заявлен |
|                                                                      |                      |

## Контрольные вопросы

- Что такое социальные сервисы?
- Какие социальные сервисы вы знаете?
- Чем блог отличается от форума и социальной сети?
- Что обязательно нужно сделать, чтобы общаться в социальной сети?
- Как оформить электронную государственную услугу?
- Почему нужно запомнить логин и пароль при регистрации?
- Как оформить электронную услугу на сайте Пенсионного фонда России?
- Какие сервисы можно оформить через личный кабинет на сайте Пенсионного фонда России?
- Что такое строка поиска?
- Где вводится адрес сайта?